## Installationsanleitung des Zertifikats für das Schul-Internet (Windows)

1. Schritt: Die Zertifikatsdatei "BGundBRGGD.crt" per Doppelklick öffnen.

| igeben i         | Ansicht            |                  |                       |       |
|------------------|--------------------|------------------|-----------------------|-------|
| > Dieser PC      | > Dokumente > keys |                  |                       |       |
| Â                | Name               | Änderungsdatum   | Тур                   | Größe |
| *<br>*<br>*<br>* | BGundBRGGD.crt     | 18.11.2021 13:55 | Sicherheitszertifikat | 2 KB  |
|                  |                    |                  |                       |       |

2. Schritt: Hier auf "Öffnen" klicken.

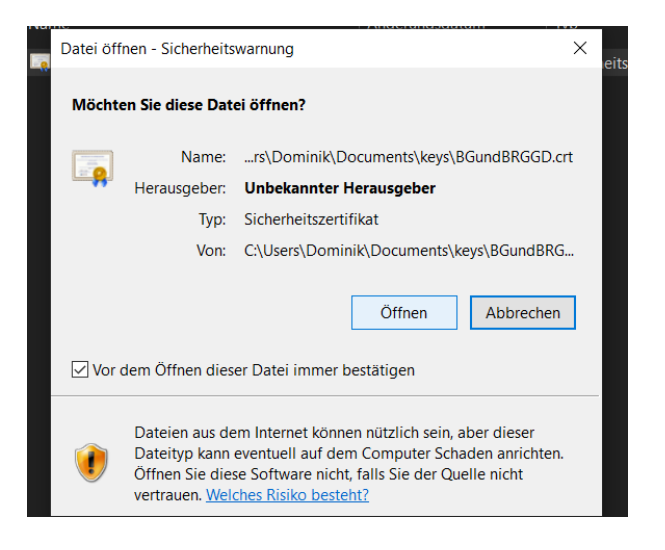

3. Schritt: Auf den Button "Zertifikat installieren" klicken.

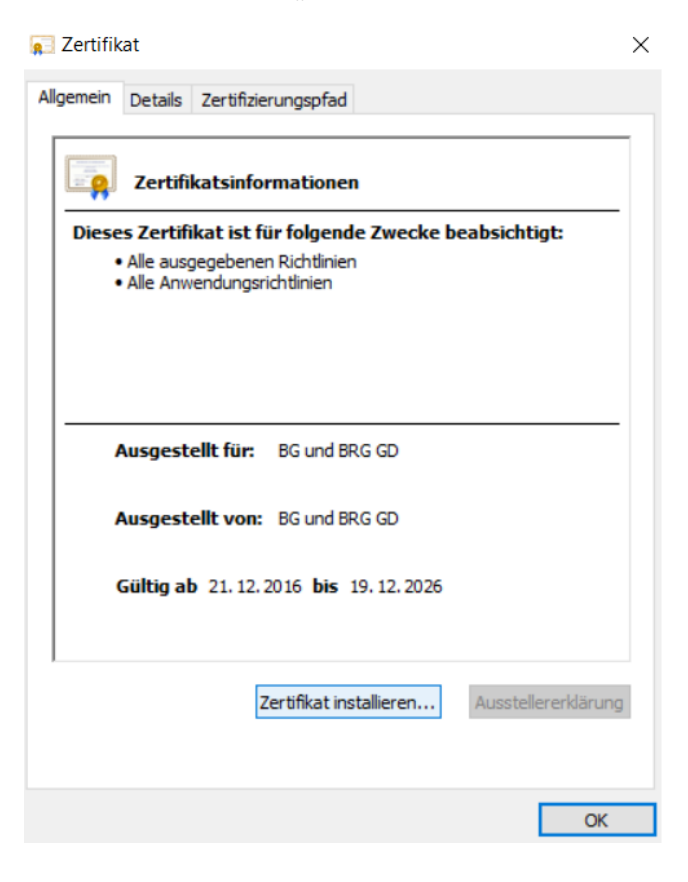

4. **Schritt**: Bei "Speicherort" die Option "Lokaler Computer" auswählen und anschließend auf "Weiter" klicken.

🖉 Zertifikatimport-Assistent

| Willkommen                                                                                                    |                                                                                                    |
|----------------------------------------------------------------------------------------------------|----------------------------------------------------------------------------------------------------|
| Dieser Assistent hilft Ihnen beim K<br>Zertifikatssperrlisten vom Datentr                                                            | lopieren von Zertifikaten, Zertifikatvertrauenslisten und<br>äger in den Zertifikatspeicher.                                                                    |
| Ein von einer Zertifizierungsstelle<br>Es enthält Informationen für den I<br>Netzwerkverbindungen. Ein Zertif<br>gespeichert werden. | ausgestelltes Zertifikat dient der Identitätsbestätigung.<br>Datenschutz oder für den Aufbau sicherer<br>ikatspeicher ist der Systembereich, in dem Zertifikate |
| Speicherort                                                                                                    |                                                                                                    |
| Aktueller Benutzer                                                                                                    |                                                                                                    |
|                                                                                                    |                                                                                                    |

| Weiter Abbrechen |
|------------------|
|------------------|

5. **Schritt**: Die Option "Alle Zertifikate in folgendem Speicher speichern" auswählen und anschließend auf "Durchsuchen" klicken.

1 0

🛃 Zertifikatimport-Assistent

## Zertifikatspeicher

Zertifikatspeicher sind Systembereiche, in denen Zertifikate gespeichert werden.

Windows kann automatisch einen Zertifikatspeicher auswählen, oder Sie können einen Speicherort für die Zertifikate angeben.

Zertifikatspeicher automatisch auswählen (auf dem Zertifikattyp basierend)

Alle Zertifikate in folgendem Speicher speichern

Zertifikatspeicher:

|  |  | Durchsuchen |
|--|--|-------------|
|--|--|-------------|

| ter | Weite |
|-----|-------|
|-----|-------|

6. Schritt: "Vertrauenswürdige Stammzertifizierungsstellen" auswählen und auf "OK" klicken.

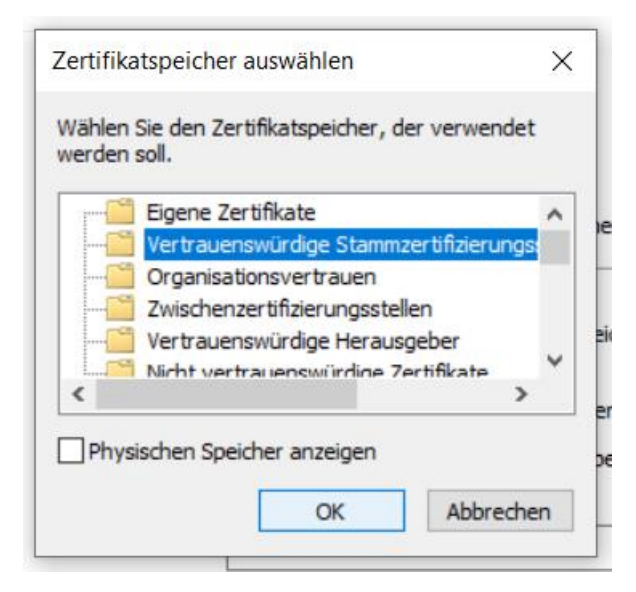

7. Schritt: Hier auf "Weiter" klicken.

F Zertifikatimport-Assistent

## Zertifikatspeicher

Zertifikatspeicher sind Systembereiche, in denen Zertifikate gespeichert werden.

Windows kann automatisch einen Zertifikatspeicher auswählen, oder Sie können einen Speicherort für die Zertifikate angeben.

- O Zertifikatspeicher automatisch auswählen (auf dem Zertifikattyp basierend)
- Alle Zertifikate in folgendem Speicher speichern

Zertifikatspeicher:

| Vertrauenswürdige Stammzertifizierungsstellen | Durchsuchen |
|-----------------------------------------------|-------------|

|--|

- 8. Schritt: Auf "Fertig stellen" klicken.
- 😺 Zertifikatimport-Assistent

## Fertigstellen des Assistenten

Das Zertifikat wird importiert, nachdem Sie auf "Fertig stellen" geklickt haben.

Sie haben folgende Einstellungen ausgewählt:

| Vom Benutzer gewählter Zertifikatspeicher | Vertrauenswürdige Stammzertifizierungsstelle |
|-------------------------------------------|----------------------------------------------|
| Inhalt                                    | Zertifikat                                   |
|                                           |                                              |
|                                           |                                              |
|                                           |                                              |
|                                           |                                              |
|                                           |                                              |
| <                                         | >                                            |

| Abbrechen | Fertig stellen |
|-----------|----------------|
|           |                |